# SMA93/73/33 Series Digital Controller **Instruction Manual**

The contents of this manual are subject to change without notice.

#### 1.Safty rules

| For matters regarding safety, potential damage to equipment and/or facilities, additional instru-<br>ctions and notes are indicated by the following heading.<br>A WARNING: Matters that could result in injury or death if instructions are not followed. |   |  |  |  |  |  |
|----------------------------------------------------------------------------------------------------|---|--|--|--|--|--|
| ▲ WARNING                                                                                                    | 4 |  |  |  |  |  |
| The SMA series digital controllers are designed to control temperature and other physical quantities of general industrial equipment.                                                                                                    |   |  |  |  |  |  |
| You should either take appropriate safety measures or avoid using for control that could have a serious effect on human life.                                                                                                    |   |  |  |  |  |  |
| The manufacturer shall not be liable for an accident that results if used without taking appropriate safety measures.                                                                                                    |   |  |  |  |  |  |
| ■Safety caution                                                                                                    |   |  |  |  |  |  |
| You should be shocked if you touch charged parts.                                                                                                    |   |  |  |  |  |  |

- The controller does not have a built-in fuse. Be sure to mount a fuse on the power circuit connected to the power terminal.Fuse rating:250VAC 0.5A Always consider the application conditions and use the output relays within their rated load and electrical
- life expectancy. Do not allow pieces of metal, w re clippings, or fine metallic shaving or filings from installatil to enter the
- product. Do not use the product where subject to flammable or explosive gas. Otherwise, minor injury from explosion may occasionally occur.

#### Never disassemble, modify or repair the product

Do not apply voltage/current other than rated input to the input terminal. Doing so could shorten product life and lead to equipment failure.

A malfunction in the temperature controller may occasionally make control operations impossible or prevent alarm outputs, resulting in property damage. To maintain safety in the event of malfunction of the controller, take appropriate safety measures, such as installing a monitoring device on a separate line.

#### CAUTION

- 1).Be sure to wire properly with correct polarity of terminals.
- Do not wire the terminals which are not used.
- 2). To avoid inductive noise, keep the wiring for the controller's terminal block away from power cables carry high voltages or large currents.Using shielded cables and using separate conduits or ducts is recommended. 3).Design system(control panel, etc) considering the 2 seconds of delay that the controller's output to be set after
- poweron

4). To allow heat to escape, do not block the area around the product.

- Do not block the ventilation holes on the product. 5).Do not use paint thinner or similar chemical to clean with. Use standard grade alcohol.
- 6). Always turn off the power supply before pulling out the interior of the product, and never touch nor apply shock to the terminals or electronic components. When inserting the interior of the product, do not allow the electronic components to touch the case. ). Use this product within the rated load and power supply.
- 8).Do not use this product in the following places
- \*Places subject to dust or corrosive gas.
- \*Places subject to icing and condensation
- \*Places subject to direct sunlight.
- \*Places subject to vibration and large shocks.
- \*Places subject to splashing liquid or oil atmosphere. \*Places directly subject to heat radiated from heating equipment.
- \*Places subject to intense temperature change.

## 2.Specifcations

| Supply volta                                                                                                    |                                                                                                    | :100-240V AC ±10% 50/60Hz                                                                                                    |  |  |  |  |  |
|----------------------------------------------------------------------------------------------------|----------------------------------------------------------------------------------------------------|----------------------------------------------------------------------------------------------------|--|--|--|--|--|
| Power consumption                                                                                                    | า                                                                                                    | : 6VA MAX                                                                                                    |  |  |  |  |  |
| Display accuracy                                                                                                    |                                                                                                    | : ±0.2% FS+1 digit                                                                                                    |  |  |  |  |  |
| Sampling cycle                                                                                                    |                                                                                                    | : 0.2 seconds                                                                                                    |  |  |  |  |  |
| Control characte                                                                                                    | ristics                                                                                                    | : Positive action (DA, cooling control)                                                                                                    |  |  |  |  |  |
|                                                                                                    |                                                                                                    | Reaction (RA, heating control)                                                                                                    |  |  |  |  |  |
| Control output ad                                                                                                    | ccuracy                                                                                                    | : 0.0125% (1/8000)                                                                                                    |  |  |  |  |  |
| Output updating o                                                                                                    | cycle                                                                                                    | : 0.2 seconds                                                                                                    |  |  |  |  |  |
| Data storage                                                                                                    |                                                                                                    | :Non-volatile memory(EEPROM)                                                                                                    |  |  |  |  |  |
| Use of environme                                                                                                    | ntal cond                                                                                                    | litions                                                                                                    |  |  |  |  |  |
| Temperature                                                                                                    |                                                                                                    | : -10~50                                                                                                    |  |  |  |  |  |
| Humidity                                                                                                    |                                                                                                    | :Max.90%RH(no dew condensation)                                                                                                    |  |  |  |  |  |
| Elevation                                                                                                    |                                                                                                    | :Max.2000 m above sea level                                                                                                    |  |  |  |  |  |
| Category                                                                                                    |                                                                                                    | :                                                                                                    |  |  |  |  |  |
| Pollution                                                                                                    |                                                                                                    | : 2                                                                                                    |  |  |  |  |  |
| Storage temperatu                                                                                                    | ure                                                                                                    | : -20~65                                                                                                    |  |  |  |  |  |
|                                                                                                    |                                                                                                    | Name Landa minimum 50 dD                                                                                                    |  |  |  |  |  |
| Input/noise remov                                                                                                    | al ratio                                                                                                    | INORMAI MODE MINIMUM SUDB                                                                                                    |  |  |  |  |  |
| Input/noise removes Insulation resist                                                                                                    | al ratio                                                                                                    | :Normal mode minimum 50dB<br>:Between input//output terminals and power termi<br>Min.500V DC,20M                                                                                                    |  |  |  |  |  |
| Input/noise remov<br>Insulation resist                                                                                                    | al ratio                                                                                                    | :Normal mode minimum 50dB<br>:Between input//output terminals and power term<br>Min.500V DC,20M                                                                                                    |  |  |  |  |  |
| Input/noise remov<br>Insulation resist<br>Dielectric streng<br>Between input/ou                                                                                                    | /al ratio<br>tance<br>gth<br>tout termi                                                                                                  | :Normal mode minimum 50dB<br>:Between input//output terminals and power termi<br>Min.500V DC,20M<br>inals and power terminal :2300 V AC. 1 minute                                                                                                    |  |  |  |  |  |
| Input/noise remov<br>Insulation resist<br>Dielectric streng<br>Between input/ou<br>Between input and                                                                                   | /al ratio<br>tance<br>gth<br>tput termi<br>d Y output                                                                                    | :Normal mode minimum 50dB<br>:Between input//output terminals and power termi<br>Min.500V DC,20M<br>inals and power terminal :2300 V AC, 1 minute<br>t :2300 V AC, 1 minute                                                                                                    |  |  |  |  |  |
| Input/noise remov<br>Insulation resist<br>Dielectric streng<br>Between input/ou<br>Between input and<br>Between input and                                                              | /al ratio<br>tance<br>gth<br>tput termi<br>d Y output<br>d P,I,V ou                                                                      | INFORMATI MODE minimum SUDB Between input//output terminals and power termi Min.500V DC,20M inals and power terminal :2300 V AC, 1 minute t :2300 V AC, 1 minute utput :2300 V AC, 1 minute                                                                                                    |  |  |  |  |  |
| Input/noise remov<br>Insulation resist<br>Dielectric streng<br>Between input/ou<br>Between input and<br>Between input and<br>Material of case                                          | /al ratio<br>tance<br>gth<br>tput termi<br>d Y output<br>d P,I,V ou                                                                      | <pre>:Normal mode minimum 50dB<br/>:Between input//output terminals and power termi<br/>Min.500V DC,20M<br/>inals and power terminal :2300 V AC, 1 minute<br/>t :2300 V AC, 1 minute<br/>utput :2300 V AC, 1 minute<br/>: ABS+PC</pre>                                                                                                    |  |  |  |  |  |
| Input/noise remov<br>Insulation resist<br>Dielectric streng<br>Between input/ou<br>Between input and<br>Between input and<br>Material of case                                          | val ratio<br>tance<br>gth<br>tput termi<br>d Y output<br>d P,I,V ou                                                                      | <pre>:Normal mode minimum 50dB<br/>:Between input//output terminals and power termi<br/>Min.500V DC,20M<br/>inals and power terminal :2300 V AC, 1 minute<br/>t :2300 V AC, 1 minute<br/>utput :2300 V AC, 1 minute<br/>: ABS+PC</pre>                                                                                                    |  |  |  |  |  |
| Input/noise remov<br>Insulation resist<br>Dielectric streng<br>Between input/ou<br>Between input and<br>Between input and<br>Material of case<br>External dimensio                     | val ratio<br>tance<br>gth<br>tput termi<br>d Y output<br>d P,I,V ou<br>pns<br>SMA33                                                      | <pre>:Normal mode minimum 50dB<br/>:Between input//output terminals and power termi<br/>Min.500V DC,20M<br/>inals and power terminal :2300 V AC, 1 minute<br/>t :2300 V AC, 1 minute<br/>utput :2300 V AC, 1 minute<br/>: ABS+PC<br/>: 48 × 48mm</pre>                                                                                                    |  |  |  |  |  |
| Input/noise remov<br>Insulation resist<br>Dielectric streng<br>Between input/ou<br>Between input and<br>Between input and<br>Material of case<br>External dimensio                     | val ratio<br>tance<br>gth<br>tput termi<br>d Y output<br>d P,I,V ou<br>ons<br>SMA33<br>SMA73                                             | <pre>:Normal mode minimum 50dB<br/>:Between input//output terminals and power termi<br/>Min.500V DC,20M<br/>inals and power terminal :2300 V AC, 1 minute<br/>t :2300 V AC, 1 minute<br/>utput :2300 V AC, 1 minute<br/>: ABS+PC<br/>: 48 × 48mm<br/>: 48 × 96mm</pre>                                                                                                    |  |  |  |  |  |
| Input/noise remov<br>Insulation resist<br>Dielectric streng<br>Between input/ou<br>Between input and<br>Between input and<br>Material of case<br>External dimensio                     | val ratio<br>tance<br>gth<br>tput termi<br>d Y output<br>d P,I,V ou<br>Dons<br>SMA33<br>SMA33<br>SMA33                                   | <pre>:Normal mode minimum 50dB<br/>:Between input//output terminals and power termi<br/>Min.500V DC,20M<br/>inals and power terminal :2300 V AC, 1 minute<br/>t :2300 V AC, 1 minute<br/>utput :2300 V AC, 1 minute<br/>: ABS+PC<br/>: 48 × 48mm<br/>: 48 × 96mm<br/>: 96 × 96mm</pre>                                                                                      |  |  |  |  |  |
| Input/noise remov<br>Insulation resist<br>Dielectric streng<br>Between input/ou<br>Between input and<br>Material of case<br>External dimensio                                          | val ratio<br>tance<br>gth<br>tput termi<br>d P,I,V ou<br>Dns<br>SMA33<br>SMA33<br>SMA93                                                  | <pre>:Normal mode minimum 50dB<br/>:Between input//output terminals and power termi<br/>Min.500V DC,20M<br/>inals and power terminal :2300 V AC, 1 minute<br/>t :2300 V AC, 1 minute<br/>utput :2300 V AC, 1 minute<br/>: ABS+PC<br/>: 48 × 48mm<br/>: 48 × 96mm<br/>: 96 × 96mm</pre>                                                                                      |  |  |  |  |  |
| Input/noise remov<br>Insulation resist<br>Dielectric streng<br>Between input/ou<br>Between input and<br>Material of case<br>External dimension                                         | val ratio<br>tance<br>gth<br>tput termi<br>d Y output<br>d P,I,V ou<br>DNS<br>SMA33<br>SMA73<br>SMA93                                    | <pre>:Normal mode minimum 50dB<br/>:Between input//output terminals and power termi<br/>Min.500V DC,20M<br/>inals and power terminal :2300 V AC, 1 minute<br/>t :2300 V AC, 1 minute<br/>utput :2300 V AC, 1 minute<br/>:ABS+PC<br/>: 48 × 48mm<br/>: 48 × 96mm<br/>: 96 × 96mm</pre>                                                                                       |  |  |  |  |  |
| Input/noise remov<br>Insulation resist<br>Dielectric streng<br>Between input/ou<br>Between input and<br>Material of case<br>External dimension                                         | val ratio<br>tance<br>gth<br>tput termi<br>d Y output<br>d P,I,V ou<br>DNS<br>SMA33<br>SMA73<br>SMA93<br>SMA33<br>SMA33                  | <pre>:Normal mode minimum SudB<br/>:Between input//output terminals and power termi<br/>Min.500V DC,20M<br/>inals and power terminal :2300 V AC, 1 minute<br/>t :2300 V AC, 1 minute<br/>utput :2300 V AC, 1 minute<br/>: ABS+PC<br/>: 48 × 48mm<br/>: 48 × 96mm<br/>: 96 × 96mm<br/>: Approx.100g<br/>: Approx.100g</pre>                                                  |  |  |  |  |  |
| Input/noise remov<br>Insulation resist<br>Dielectric streng<br>Between input/ou<br>Between input and<br>Material of case<br>External dimension                                         | val ratio<br>tance<br>gth<br>tput termi<br>d Y output<br>d P,I,V ou<br>SMA33<br>SMA73<br>SMA93<br>SMA33<br>SMA73<br>SMA93                | <pre>:Normal mode minimum 50dB<br/>:Between input//output terminals and power termi<br/>Min.500V DC,20M<br/>inals and power terminal :2300 V AC, 1 minute<br/>t :2300 V AC, 1 minute<br/>utput :2300 V AC, 1 minute<br/>:ABS+PC<br/>: 48 × 48mm<br/>: 48 × 96mm<br/>: 96 × 96mm<br/>: Approx.100g<br/>: Approx.160g<br/>: Approx.220g</pre>                                 |  |  |  |  |  |
| Input/noise remov<br>Insulation resist<br>Dielectric streng<br>Between input/ou<br>Between input and<br>Material of case<br>External dimension<br>Weight                               | val ratio<br>tance<br>gth<br>tput termi<br>d Y output<br>d P,I,V ou<br>ons<br>SMA33<br>SMA73<br>SMA93<br>SMA33<br>SMA93<br>ards          | <pre>:Normal mode minimum SudB<br/>:Between input//output terminals and power termi<br/>Min.500V DC,20M<br/>inals and power terminal :2300 V AC, 1 minute<br/>t :2300 V AC, 1 minute<br/>utput :2300 V AC, 1 minute<br/>: ABS+PC<br/>: 48 × 48mm<br/>: 48 × 96mm<br/>: 96 × 96mm<br/>: Approx.100g<br/>: Approx.160g<br/>: Approx.220g</pre>                                |  |  |  |  |  |
| Input/noise remov<br>Insulation resist<br>Dielectric streng<br>Between input/ou<br>Between input and<br>Material of case<br>External dimension<br>Weight<br>Applicable stand<br>Safety | val ratio<br>tance<br>gth<br>tput termi<br>d Y output<br>d P,I,V ou<br>DNS<br>SMA33<br>SMA73<br>SMA93<br>SMA33<br>SMA73<br>SMA93<br>ards | <pre>:Normal mode minimum SudB<br/>:Between input//output terminals and power termi<br/>Min.500V DC,20M<br/>inals and power terminal :2300 V AC, 1 minute<br/>t :2300 V AC, 1 minute<br/>utput :2300 V AC, 1 minute<br/>: ABS+PC<br/>: 48 × 48mm<br/>: 48 × 96mm<br/>: 96 × 96mm<br/>: Approx.100g<br/>: Approx.100g<br/>: Approx.220g<br/>: IEC61010-1 and EN61010-1</pre> |  |  |  |  |  |

#### 3.Model code and accessories check

| You should check the specification code and make sur  | e you have all the accessories to make sure nothing is missing.    |
|-------------------------------------------------------|--------------------------------------------------------------------|
| Compare the specification code on the case with "3. M | Model Selection table" to make sure it is the product you ordered. |
| Please verify the following attachments is complete : |                                                                    |
| Digital Controller                                    | 1                                                                  |
| Instruction Manual                                    | 1                                                                  |
| <ul> <li>Fixed buckle</li> </ul>                      | 2                                                                  |

# Iodel Selection table

| Item                     | Model       | Standard configuration: Control output 1 |                         |       |         |                    |                    |                                         |                                                   |  |  |  |
|--------------------------|-------------|------------------------------------------|-------------------------|-------|---------|--------------------|--------------------|-----------------------------------------|---------------------------------------------------|--|--|--|
|                          | SMA93-      | W 96 × H96 (mm)                          |                         |       |         |                    |                    |                                         |                                                   |  |  |  |
| 1.Model                  | SMA73-      | <b>W</b> 4                               | W 48 $\times$ H 96 (mm) |       |         |                    |                    |                                         |                                                   |  |  |  |
|                          | SMA33-      | $W48 \times H48 (mm)$                    |                         |       |         |                    |                    |                                         |                                                   |  |  |  |
|                          |             | 8                                        | Thern                   | noco  | ouple   | :B, R,             | S, K               | , E, J                                  | N, PLII, WRe5-26{U, L(DIN43710)} R.T.D: PT100     |  |  |  |
| 2.Input t                | ype         | 6                                        | Voltag                  | ge:-  | ·1~1,   | 0~1,0              | )~2, (             | )~5,                                    | 0~10, 1~5V DC                                     |  |  |  |
|                          |             | Ŭ                                        | Curre                   | nt:(4 | 4~20r   | nA, 0 <sup>,</sup> | ~20m               | ıA)ŀ                                    | landled by external receiving impedance 250 Ω     |  |  |  |
|                          |             |                                          | Y                       | Con   | tact:   | 1a 24(             | 0VA                | C 3 A                                   | (inductive load)                                  |  |  |  |
|                          |             |                                          | 1                       | Curi  | rent: 4 | 4~20n              | nAD                | C(m                                     | ax.load resistance 600 \Q                         |  |  |  |
| 3.Contro                 | l output 1  |                                          | Р                       | SSR   | driv    | e volt             | age:               | 12V                                     | ±1.5V DC(max.load current 30mA)                   |  |  |  |
|                          |             |                                          | V                       | Volt  | age:(   | 0~10               | / DC               | (max                                    | (.load current 2mA)                               |  |  |  |
|                          |             |                                          | L                       | N -   | Non     | ie                 |                    |                                         |                                                   |  |  |  |
|                          |             |                                          |                         | Y -   | Con     | tact: 1            | 1a 24              | 0VA                                     | AC 3A(inductive load)                             |  |  |  |
| . ~ .                    |             |                                          |                         | ۱-    | Curi    | rent: 4            | ~20r               | nAI                                     | $DC(max.load resistance 600 \Omega)$              |  |  |  |
| 4.Contro                 | ol output 2 |                                          |                         | Ρ-    | SSR     | driv               | e vol              | tage                                    | $\pm 1.5$ V DC(max.load current 30mA)             |  |  |  |
|                          |             |                                          |                         | ٧-    | Volt    | age:0              | $0 \sim 10^{10}$   | VDC(max.load current 2mA)               |                                                   |  |  |  |
|                          |             |                                          |                         | M-    | Sen     | sor pc             | ower:              | 24                                      | DC 25mA                                           |  |  |  |
| 5.Power                  | supply      |                                          |                         |       | A -     | 100                | ~ 240              | 0VAC ± 10% 50/60Hz                      |                                                   |  |  |  |
|                          |             |                                          |                         |       | D-      | 2414               | AC/DO              | ; ± 1                                   | 10% 50/60Hz                                       |  |  |  |
| 6. Proc                  | edure       |                                          |                         |       |         | N                  | Non                |                                         |                                                   |  |  |  |
|                          |             |                                          |                         |       |         | Р                  | Pro                | gram                                    | n control (40 steps)                              |  |  |  |
| 7 Event                  | output      |                                          |                         |       |         |                    | 2                  | 2point: EV1, EV2                        |                                                   |  |  |  |
| 7.LVent                  | output      |                                          |                         |       |         |                    | 1                  | 1point: EV1                             |                                                   |  |  |  |
|                          |             |                                          |                         |       |         |                    |                    | 0                                       | None                                              |  |  |  |
| 8.Analo                  | og output   |                                          |                         |       |         |                    | ſ                  | 4                                       | Current(4~20mA), max. load resistance $300\Omega$ |  |  |  |
| (SMA33                   | NO CHOIC    | ce)                                      |                         |       |         |                    | Ī                  | 6 Voltage(0~10V), max. load current 2mA |                                                   |  |  |  |
|                          |             |                                          |                         |       |         |                    |                    | 0                                       | None                                              |  |  |  |
| 9.Communication function |             |                                          |                         |       |         |                    | ľ                  | 5                                       | 5 RS-485                                          |  |  |  |
| 10. External input (DI)  |             |                                          |                         |       |         |                    |                    | 0                                       | None                                              |  |  |  |
| (SMA33 No choice)        |             |                                          |                         |       |         |                    |                    | 1                                       | 1 point (RUN/SV2)                                 |  |  |  |
| 11.Status output(DO)     |             |                                          |                         |       |         | 0                  | None               |                                         |                                                   |  |  |  |
| (SMA33 No choice)        |             |                                          |                         |       | Ī       | 1                  | 2 points: DO1, DO2 |                                         |                                                   |  |  |  |
| 40. Crasial rates        |             |                                          |                         |       |         | 0                  | None               |                                         |                                                   |  |  |  |
| i∠. spe                  | cial note   | 38                                       |                         |       |         |                    |                    | 1~ 9                                    | Have                                              |  |  |  |

## 5.Exteral dimensions and panel cutout

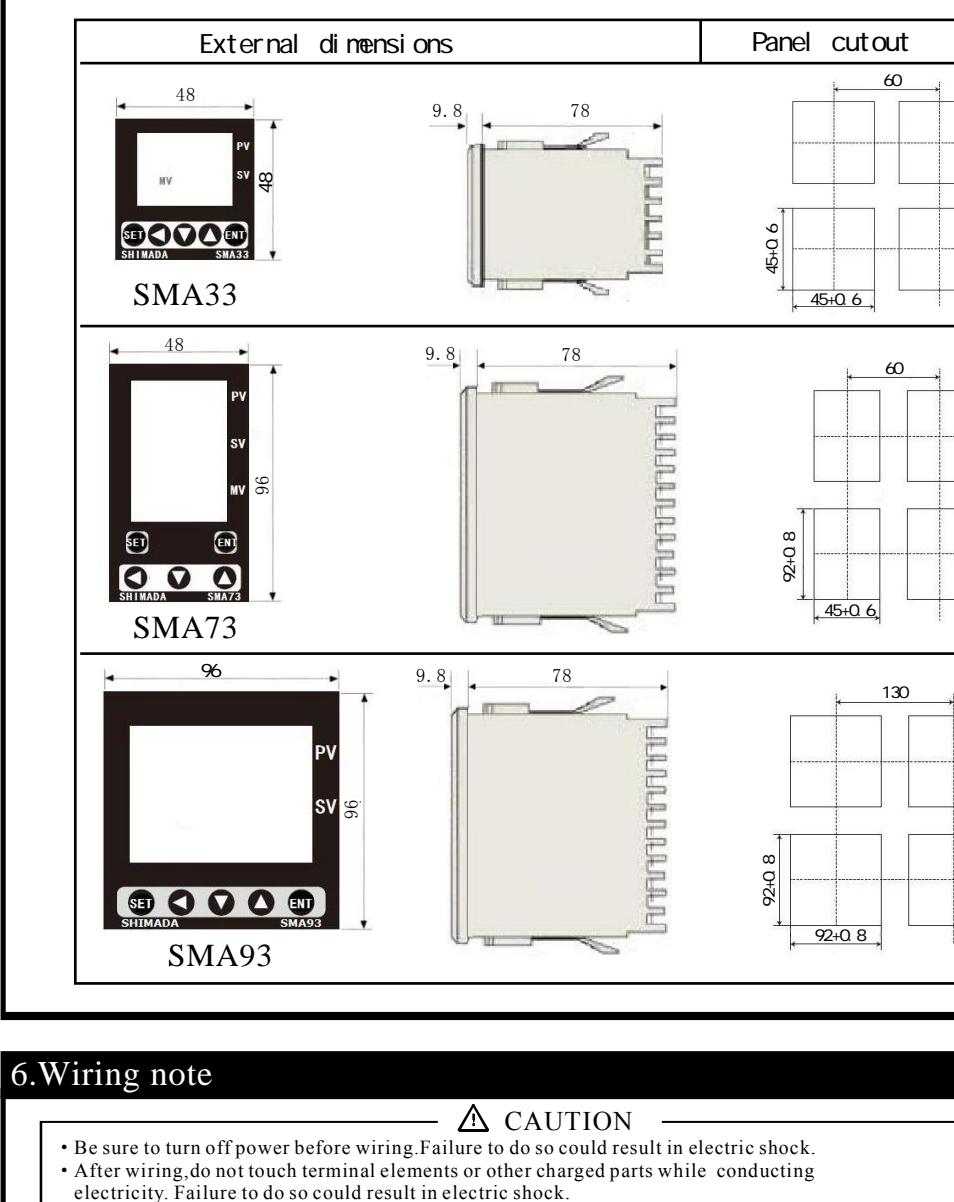

①Wire in accordance with the terminal layout on the controller. A fter wiring, check and make sure the wiring is correct.

<sup>2</sup>For thermocouple input, use a compensating conductor that matches the type of thermocouple.

(Input signal wires must not be accommodated with a strong electric circuit in the same conduit or duct.

Unit:mm

8.4. Proportion Initial va Short cvcl of the cvcl \* When 4-20mA 8.5.Control ou When P = OFI and the pos the position For example the "Y" rela .6. Control ou Accordina limit outpu Example: fo OUT1 limit 8.7. Slope con From stop t and runs acc the slope v \*Only valid window (4-8.8.Timing fun • When the me and the con • During the the time is • When the when the re .9.Manual set • On the mair automatic/ When manual output perc When equipp between Out1 \*In the stand .10. Run and s After setti The "RUN" Run / Stop Press the light is on, If the user the external 11.Return fur

#### <sup>5</sup>Using shielded wiring is effective for static induction noise. (For power supply, use wiring or cable with sectional area of at least 1mm that offers the same performances as 600V vinyl insulated wiring.

resistance.

|                      |                      |                                                 |                                                                                                    | 9.1. Program operation and constant value control switching                                                                                                    |
|----------------------|----------------------|-------------------------------------------------|----------------------------------------------------------------------------------------------------|----------------------------------------------------------------------------------------------------|
|                      |                      | 0.5.0                                           | 25.0 <sup>PV</sup>                                                                                           | 9.2. Use program to control preparameter settings                                                                                                    |
|                      |                      | 25.0 PV                                         | 100 0 \$                                                                                                    | 1).Set up in window group 2(program parameter layer): number of curves, number of times of execution, time unit, ensure platform wait and power off protection, etc.                                                                                                    |
|                      |                      | 100 0 sv                                        |                                                                                                    | 2).Set in window group 3(program setup layer): start SV value, end step number, PV start and curve step target value and time.                                                                                                    |
|                      | AL1 AL2<br>OUT1 OUT2 |                                                 | AL2 011 0112 100.0 MV 25.0 PV<br>MAN AT<br>BIN COM                                                           | <b>9.3.</b> PV start function<br>1). If the PV value fits between the start SV value (SSV) and target step 1 SV value (SV1), the PV start function operates                                                                                                    |
|                      | RUN COM              |                                                 | ALT 99<br>SET ENT AUX OUT1 OUT2 MAN AT COM                                                                   | and time is shortened.<br>$1 \cdot SSV \le PV \le SV1$ $2 \cdot SSV \ge PV \ge SV1$                                                                                                    |
|                      | SEI (                |                                                 |                                                                                                    |                                                                                                    |
|                      | SHIMADA              | SMA93                                           | SHIMADA SMA73 SHIMADA SMA33                                                                                  | SV1/SV2                                                                                                    |
|                      | Symbol               | Name                                            | Function                                                                                                    |                                                                                                    |
|                      | SET                  | Parameter key                                   | Select screen groups and Switch parameters screen                                                            | SSV SV1/SV2                                                                                                    |
| Opeyation            |                      | Down key                                        | Decrements setting values                                                                                    | . STEP1 STEP2 STEP1 STEP2<br>T1: Shortened time PV start. T2: Execution time                                                                                                    |
| part                 |                      | Shift key                                       | Mobile data bit. When modifying parameters, this key first                                                   | 2).If the PV value exists in a place that exceeds the step 1 SV value (SV1), the PV start function operates and step 1 is omitted.                                                                                                    |
|                      | ENT                  | Enter key                                       | Decrements setting values                                                                                    | 1: SSV <sv1<pv 2:="" ssv="">SV1&gt;PV</sv1<pv>                                                                                                    |
|                      |                      | Measured valued(PV)/                            | 1.Displays current PV value<br>2.Displays the name of narameters                                             | PV SSV SSV                                                                                                    |
|                      | PV                   | display                                         | 3.Displays type of abnormal measured input.                                                                  | SV1/SV2                                                                                                    |
| Display              | sv                   | Target set value(SV)/                           | 1.Displays target set values.<br>2.Displays setting values on each respective                                | SSV PV                                                                                                    |
| part                 | 0.                   | Set parameters display                          | parameter setting screen.                                                                                    | STEP1 STEP2 STEP1 STEP2                                                                                                    |
|                      |                      | Control output value                            | 2.For two outputs, press the SET + ENT key,                                                                  | 9.4. Guarantee soak zone<br>If PV is not in the specified guarantee soak zone when switching from an inclination step to a level step, it does not shift                                                                                                    |
|                      | MV                   |                                                 | the OUT2 light flashes, and MV is the output percentage of control output 2.                                 | to the next control step. It is only effective when shifting from an inclination step to a level step, it does not shift                                                                                                    |
|                      | -                    |                                                 | SV rise                                                                                                    | <ul> <li>(1).Guarantee soak zone OFF: After step 1 time elapses, it shifts to step 2 even if PV has not yet reached SV1.(Follow picture 1)</li> <li>(2) If guarantee soak zone is set:</li> </ul>                                                                                                    |
|                      | -                    | Curve status display                            | SV flat                                                                                                    | After step 1 time elapses, it shifts to step 2 if it has reached the Guarantee soak zone(Follow picture 2)                                                                                                    |
|                      |                      | -                                               | SV drop                                                                                                    | If the Guarantee zone has not yet been reached even though step 1 time has elapsed, guarantee soak is executed until it reaches the Guarantee zone. (Follow picture 3)                                                                                                    |
| Action               | AL1                  | Event output 1 LED                              |                                                                                                    | Guarante                                                                                                    |
| arspray              | AL2                  | Event output 2 LED                              |                                                                                                    | SV1/SV2 SV1/SV2 Sv1/SV2 Soak zone Soak zone                                                                                                    |
|                      | 0011                 | Control output 2 LED                            |                                                                                                    |                                                                                                    |
|                      | MAN                  | Manual control LED                              |                                                                                                    | GUA                                                                                                    |
|                      | AT                   | Auto turning LED                                |                                                                                                    | SSV STEP1 STEP2 STEP2 STEP2 STEP2 STEP2 STEP2 STEP2                                                                                                    |
|                      | RUN                  | Action display LED                              |                                                                                                    | Picture 1 Picture 2 Picture 3                                                                                                    |
|                      | COM                  | Communication mode                              |                                                                                                    | 9.5. Power failure compensation                                                                                                    |
| Desia                | attin                | ~                                               |                                                                                                    | up in a state preceding the power failure.                                                                                                    |
| .Basic s             | settin               | 9                                               |                                                                                                    | 9.6. Program execution forced jump:<br>in the $(0,2)$ "STEP" window press the button for 3 seconds the program control and the current execution step                                                                                                    |
| .1.Modify            | parame               | eter setting method<br>ameter change in each    | window press Key activation, press key                                                                       | forcibly jumps to the next.                                                                                                    |
| again or             | press                | the key to change t                             | he data, and finally press the ENT key to confirm.                                                           | 9.7. Program execution pause:<br>in the $(0,2)$ "STEP" window After the button is pressed for 3 seconds, the program pauses and then                                                                                                    |
| .2. Input t          | ype set              | ting<br>put the lower limit                     | and the higher limit of measuring range is displayed                                                         | press the button for 3 seconds to release the pause and the program continues to run.                                                                                                    |
| and no ch            | ange is              | possible.                                       |                                                                                                    | 10.Auto turning(AT)                                                                                                    |
| • During li          | near in<br>Io io un  | put(mA,V), The higher                           | /lower limit value of scaling can be set.                                                                    | 1). Function                                                                                                    |
| Note: A ch           | ange of              | a measuring range co                            | de will initialized all datas related to                                                                     | This is the Function to automatically calculate and set P.I.D values, i.e., parameters of PID control. The time required for calculation depends on the details of control                                                                                                    |
| the r                | neasurir             | ng range.                                       |                                                                                                    | 2). AT execution                                                                                                    |
| Contro               | l outpu              | t characteristics can                           | be set independently for output.                                                                             | Press the UP key on the "0-7 AT execution setting screen" changes oFF shown on the target set value(SV) display to ON and the decimal point on the rightmost digit blinks. Upon pressing the ENT key, the decimal point stops blinking and AT action                                                                                                    |
| For he               | ating, se            | et to RA(reverse action                         | on) and for colling set to DA(direct action).                                                                | begins. The AT lamp flashes when auto turning being executed.                                                                                                    |
| 3.4. Propor          | tional               | cycling time                                    | output: 20 cocordo                                                                                           | While AT is in execution, ON/OFF action of output is repeated several times in accordance with rise and fall of the measured value from the target value as the border and the PID values are saved in an internal saved in an internal memory.Immediately                                                                                                    |
| • Short              | cycle r              | egulation changes fas                           | t, suitable for small inertia system, large inertia                                                          | when they are stored, control using these PID values begins and AT action ends. Then, the target set value display shows OFF and the AT lamp store flashing                                                                                                    |
| of the<br>* When 4   | cycle c<br>-20mA /   | can be set longer.<br>0–10V is output, thi      | s window is not displayed.                                                                                   |                                                                                                    |
| 3.5. Contro          | ol outp              | out ON-OFF control                              |                                                                                                    | 3). AT cannot be executed                                                                                                    |
| When P               | = OFF,               | the integral I and di                           | ifferential D parameters are automatically canceled,                                                         | SV AT cannot be executed under any of the following conditions.                                                                                                    |
| and the the          | e positi<br>sition m | on sensitivity adjust<br>otion width.           | tment parameter dF [1–3] window appears for adjusting                                                        | J   1. Control output is in manual mode.     2. Reset mode                                                                                                    |
| For exa              | ample: d<br>'relav   | during the reaction,                            | the set value is 500 , the dF sensitivity is 10 ,                                                            | 3. The proportional band(P) of control output is oFF.                                                                                                    |
| B.6. Contro          | ol out               | put limiter settin                              | g                                                                                                    | 4. Do not perform when PV measurement exceeds range                                                                                                    |
| Accord               | ing to               | the needs of the site                           | , you can set the upper and lower                                                                            | AI Start AT End<br>Auto turning schemes                                                                                                    |
| Exampl               | e: for               | 0~10V output range,                             | OUT1 limit value is set to 20%,                                                                              | 4).Cancellation of AT                                                                                                    |
|                      | imit va              | lue is set to 80%, th                           | en the output range is 2~8V.                                                                                 | To cancel AT before it finishes, press the down key on the "0-7 AT execution setting screen" and select "OFF". When<br>then appear here is pressed at the appealed The AT here there are finishes                                                                                                    |
| 8.7.Slope<br>From st | contr<br>op to r     | Ol<br>unning state, the rea                     | ulator starts from the current measured value PV                                                             | NOTE: If AT is cancelled before completion, PID values are not changed.                                                                                                    |
| and run              | is accor             | ding to the set slope                           | e parameter. When the target set value SV changes or                                                         |                                                                                                    |
| *Only v              | alid wh              | en setting control,(                            | with the program table screen blocked ), set the                                                             | 11.Option function                                                                                                    |
| window<br>.8.Timino  | (4-18)"<br>funct     | ramp", set the unit:<br>ion                     | aegrees/minute                                                                                               | 1).Analog output (AO)                                                                                                    |
| · When t             | he meas              | ured value PV is equa                           | I to the set value SV, the timer will start,                                                                 | The analog output is after the current measured value(PV) ,the preset target value (SV)or output value (OUT) is converted to voltage or current outputs.For recorders, cascade control. etc.                                                                                                    |
| and th<br>•Durino    | e contr<br>the ti    | oner will stop when<br>ming of the insulatio    | the neat preservation platform ends.<br>In platform, if the target set value changes.                        | Analog output type Analog output scaling lower limit value Analog output scaling higher limit value                                                                                                    |
| the tin<br>.When t   | ne is re<br>he pla   | e-timed.<br>tform is active the                 | platform signal light is ON ( This window is masked                                                          | PV         Lower limit value of measuring range         Higher limit value of measuring range                                                                                                    |
| when t               | he regu              | lator has a program f                           | unction). Setting window (4-19).unit:hour/minute.                                                            | Sv         Lower limit value of measuring range         Higher limit value of measuring range           OUT         0.0%         100%                                                                                                    |
| .9.Manual            | setti<br>main se     | ng of control outpu<br>creen. press the SFT+    | It<br>ENT key for 3 seconds to switch between                                                                | 2).External control input DI                                                                                                    |
| automa               | tic/mar              | nual status.                                    | light is on proce the / key to get the sector                                                                | An external voltage- free contact input(simplifies the complexity of the button operation).                                                                                                    |
| • when m<br>output   | percen               | tage.                                           | ngin is on, press the / key to set the control                                                               | Settings window         Code         External control input allocation type         Note           non         No selection         Initial value:non                                                                                                    |
| •When eo<br>between  | quipped<br>Out1 ar   | with control output 2<br>nd Out 2, and the corr | 2, CIICK the SEI+ENT key to switch the manual control responding selected control output signal light is on. | Image: Text of the second second s |
| *In the              | standby              | state or at automat                             | ic turning(AT) state, the manual output is invalid                                                           | * SV2: double set SV value. (for davlight control in greenhouse, pre-heating or heat preservation of heating system)                                                                                                    |
| After s              | ana sto<br>settina   | բ<br>the parameters. the ւ                      | user must set it to (RUN) in the (0–1) window to run.                                                        | 3).Communication function                                                                                                    |
| The "R               | JN"lig               | ght is on during the i                          | running state.                                                                                               | With the SMA series, RS-485 communications Using MODBUS RTU protocl and SHIMADA's standard protocol.                                                                                                    |
| кun / S<br>Press f   | top Sho<br>the a     | and keys simultaned                             | ously on the basic screen for 3 seconds, the RUN                                                             | Tor details see SMA Series Digital Controller Communications Interface Instruction Manual.                                                                                                    |
| light i<br>If the    | is on, a             | and the meter enters f                          | the running state, otherwise it stops.<br>h and selects "RUN" in the (4-20) window                           | NameCodeSetting rangeInitial valueSettings windowCommunication addressAddr1-2551[4-27]                                                                                                    |
| the ext              | ernal c              | control input will tak                          | we precedence.                                                                                               | Communication data format dAtA E81 E82 N81 N82 E81 [4-28]                                                                                                    |
| .11.Retur<br>In anv  | n func<br>screen     | tion<br>except user laver. it                   | f there is no operation for 1 minute.                                                                        | Communication speed         Dps         2400 4800 9600 19200 38400         9600         [4-29]           Communication memory mode         MEM         RAM.R_EP.EEP         EEP         [4-30]                                                                                                    |

9.Program control function

the screen will automatically return to 0-0 basic screen In any setting window, press the SET key for 2 seconds, the screen will return to the 0-0 basic screen

7.Names and functions of parts on front panel

8.Basic sett

rtu: MODBUS rtu protocol SMA: Shimada agreement 

AdrM

Communication protocol

-2-

RTU

[4-32]

| Other explan                                                                                                    | nation of func                                                                       | etions                                                                                                    | <u>14.Ca</u>                                        | ause of Trouble and                                                                                                    | d Troubleshooti                                                                                                    | ng                                        |                                                                                                    |                                                                                    |
|----------------------------------------------------------------------------------------------------|--------------------------------------------------------------------------------------|----------------------------------------------------------------------------------------------------|-----------------------------------------------------|----------------------------------------------------------------------------------------------------|----------------------------------------------------------------------------------------------------|-------------------------------------------|----------------------------------------------------------------------------------------------------|------------------------------------------------------------------------------------|
| . PV bias and filer                                                                                                    | time                                                                                 |                                                                                                    | Screen                                              | Problem                                                                                                    | Cause                                                                                                    |                                           | Remedy                                                                                                    |                                                                                    |
| • <b>PV blas:</b> Used for compensating input error of sensors,etc. The PV bias can be setted on "4-7 pv bias". When bias is applied, control is also executed according to the compensated value |                                                                                      |                                                                                                    |                                                     | Higher limit scaleover                                                                                                    | 1.Break in thermocouple<br>2.Input measured value exher limit of measuring                                                                                                    | nput wiring<br>ceeded hig-<br>ange by 10% | 1.Check thermocouple in<br>break.If there is nothin                                                                                         | nput wiring for possible<br>ng wrong with wiring,                                  |
| <b>PV fliter time:</b><br>is superimposed.<br>affect the measu<br>the situation.                                                                                                    | Used to alleviate<br>The larger the set<br>irement speed the s                       | the effect if input varies radically or noise<br>value, the stronger the filtering effect, but<br>pecific settings be adjusted according to |                                                     |                                                                                                    | net mint of measuring f                                                                                                    | ange by 1076                              | 2.For voltage or current<br>ment signal transmiss<br>Check if set measuring<br>input signal.                                                | input, check the measure-<br>ion unit.<br>range code is correct for                |
| Output Manual                                                                                                    | Resel setting                                                                        | Screen (Mr)                                                                                                    | LLLL                                                | Lower limit scaleover                                                                                                    | Input measured value fell<br>lower limit of measuring                                                                                                    | bellow<br>ange by 10%                     | Check for measurement in polarity or possible break                                                                                         | put wiring reverse                                                                 |
| In PID action,an<br>When OFF is set<br>This method is c<br>Wr setting windo                                                                                                    | n offset is correc<br>for I,output shou<br>called manual rese<br>ow [1-5], setting n | ted automatcally by I,I.e.,Integration.<br>Id be increased or decreased manually.<br>t<br>range: -50 to 50%.                                | b                                                   | Break in R.T.D wiring                                                                                                    | Break in R.T.D wiring                                                                                                    |                                           | Check R.T.D. input wiring<br>If there is nothing wrong v<br>1.Reduce ambient tempera                                                        | t for possible break.<br>vith wiring, replace R.T.D.<br>ture to the level provided |
| Output target<br>A function which                                                                                                    | value function s                                                                     | setting screen(sp)<br>rshoot and undershoot when the target value                                                                           | СЈНН                                                | Higher limit scaleover of cold<br>junction of thermocouple input                                                                                                    | Ambien temperature has exceeded 80°C       in the environment conditions.         2. If ambient temperature has not exceeded examine the controller.         1. Raise ambient temperature to the level relation of the level relation of the l |                                           |                                                                                                    | itions.<br>as not exceeded 80°C,<br>re to the level provided                       |
| s reached.<br>The effect is la<br>Setting range:(                                                                                                    | arge when 1.0 and<br>0.0~1.0, Initial                                                | small when 0.0.<br>value:0.4                                                                                                    | CJLL                                                | Lower limit scaleover of cold<br>junction of thermocouple input                                                                                                    | Ambien temperature has<br>-20°C                                                                                                    | fallen below                              | in the environment cond<br>2.If ambient temperature h<br>examine the controller.                                                            | itions.<br>as not fallen below -20°C,                                              |
| Key lock functi<br>t the completion                                                                                                    | ion<br>n of parameter adj<br>atting the kovetr                                       | ustment, in order to prevent misoperation                                                                                                   | 15.S                                                | chedules                                                                                                    |                                                                                                    | Table 2 Ever                              | nt type codes                                                                                                    |                                                                                    |
| w the set parameter so<br>etting window [4                                                                                                    | eters.<br>4-1]                                                                       | okes can be rocked, rocking rear can only                                                                                                   |                                                     | Input type         Display Code           K         K1                                                                                                    | Measuring range<br>-199. 9~+400. 0℃                                                                                                    | code<br>non no                            | Type of event                                                                                                    | Remarks                                                                            |
| etting range:<br>: not locked                                                                                                    | an look avaant tha                                                                   |                                                                                                    |                                                     | К К2<br>К К3                                                                                                    | 0.0~800.0°C<br>0~1200°C                                                                                                    | Ha H<br>La L                              | ligher limit absolute alarm<br>ower limit absolute alarm                                                                                    | For the initial value                                                              |
| : Screen lock e                                                                                                    | en lock except the<br>except user layer                                              | user Tayer<br>run/stop                                                                                                    | e e                                                 | R R<br>J J                                                                                                    | $\frac{0{\sim}1700^\circ\!\mathrm{C}}{0\sim600^\circ\!\mathrm{C}}$                                                                                                    | Hd H<br>Ld L                              | ligher limit deviation alarm<br>ower limit deviation alarm                                                                                  | and setting range,<br>see "Table 3:Event                                           |
| Alarm                                                                                                    | otopheral and t                                                                      |                                                                                                    | mocoupl                                             | E E S S                                                                                                    | 0~700 ℃<br>0~1700℃                                                                                                    | Id O                                      | Outside higher/lower limit<br>eviation alarm                                                                                                | initial value and setting range".                                                  |
| e SMA93 / 73/33<br>pe in the [4-9]<br>n [0-5] [0-6] or                                                                                                    | standard configur<br>[4-12] window, an<br>r Deviation                                | ation provides 2 relay alarm outputs. Set the alarm<br>d set the actual alarm value of the alarm relay                                      | Тherr                                               | T T<br>N N                                                                                                    | -199. 9~+200. 0°C<br>0~1300°C                                                                                                    | Od Ir                                     | nside higher/lower limit<br>eviation alarm                                                                                                  |                                                                                    |
| Event select                                                                                                    | tion alarm action                                                                    | n diagrams                                                                                                    |                                                     | B B<br>PLII PL                                                                                                    | 0~1800℃<br>0~1300℃                                                                                                    | So S<br>Run R                             | caleover<br>un<br>Aonual contact                                                                                                    |                                                                                    |
| ∆:SV value                                                                                                    | ▲:Set value of a<br>Diagrams                                                         | Iarm action point Explanation                                                                                                    |                                                     | WRED-20 WrES<br>U U<br>I                                                                                                    | 0~2300℃<br>-199.9~+200.0℃                                                                                                    | AT A                                      | T                                                                                                    |                                                                                    |
| non                                                                                                    | OFF                                                                                  | No event alarm                                                                                                    |                                                     | L L<br>Pt100 Pt1                                                                                                    | $0 \sim +600 \text{ C}$<br>-200~+600°C<br>-100.0~+100.0°C                                                                                                    | Table 3.Event                             | splay                                                                                                    | Range                                                                              |
|                                                                                                    | ON                                                                                   |                                                                                                    | R.T.D.                                              | Pt100 Pt2<br>Pt100 Pt3                                                                                                    | -50. 0~+50. 0℃<br>0. 0~200_0℃                                                                                                    | Type C                                    | Initial ValueCodeHaMeasuring range                                                                                                    | Setting Kange                                                                      |
| НА                                                                                                    |                                                                                      | Higher limit absolute alarm                                                                                                    |                                                     | Pt100         Pt5           -1~1V         -1                                                                                                    | -100. 0∼350. 0°C                                                                                                    | Multi                                     | higher limit value<br>Measuring range                                                                                                    | Within measuring range                                                             |
|                                                                                                    |                                                                                      |                                                                                                    | tage                                                | $ \begin{array}{c ccccccccccccccccccccccccccccccccccc$                                                                                                    | Scaling possible.<br>Setting range:                                                                                                    | input                                     | Lalower limit valueHd2000 unit                                                                                                    | -1999~2000 unit                                                                    |
| LA                                                                                                    |                                                                                      | Lower limit absolute alarm                                                                                                    | Vol                                                 | $ \begin{array}{c ccccccccccccccccccccccccccccccccccc$                                                                                                    | -1999~ 9999 unit<br>Span:10~10000 unit                                                                                                    | Id                                        | Ld -1999 unit<br>d/Od 2000 unit                                                                                                    | -1999~2000 unit<br>0~2000 unit                                                     |
| <b>ہ</b> ⊔                                                                                                    |                                                                                      | linkov linit destati i                                                                                                    | ent                                                 | $ \begin{array}{c ccccccccccccccccccccccccccccccccccc$                                                                                                    |                                                                                                    | Voltage/                                  | Ha 1000 unit<br>La 0 unit                                                                                                    | 0~1000 unit<br>0~1000 unit                                                         |
| ПО                                                                                                    |                                                                                      | nigner limit deviation alarm                                                                                                    | Curr                                                | 4~20mA 4_20                                                                                                    |                                                                                                    | Current                                   | Hd 2000 unit                                                                                                    | -1999~2000 unit                                                                    |
| Ld                                                                                                    |                                                                                      | Lower limit deviation alarm                                                                                                    | NOTE<br>1.The:<br>2.Pt3:<br>3.The:<br>is ±          | :<br>mocouple B:Accuracy guarantee not a<br>Accuracy of this whose reading is $\pm 0$ .<br>mocouple K, T, U:Accuracy of those whole<br>0.7%FS.<br>reat input here the start start of the start of the start of the start start of the start start of the start of the | pplicable to 400°C or below.<br>25%FS.<br>hose readings are below -100°C                                                                                                    | Table 4. E                                | d/Od 2000 unit<br>Enter Type Factory Initia                                                                                                 | 0-2000 unit                                                                        |
| Od                                                                                                    |                                                                                      | Outside higher/lower limit deviation alarm                                                                                                  | 4.Curi<br>5.The<br>6.Ifth<br>initi<br>7.Unlo<br>whe | rent input handled by external receiving<br>input type can be changed during reset<br>estiting is modified, all data related to<br>ialized.<br>ess otherwise specified, the measuring<br>en shipped from the factory.                                                                                                    | g impedance 250 M<br>mode.<br>measuring range will be<br>rang will be set as follows                                                                                                    | Inp<br>Multi inj<br>Voltaş<br>Currer      | Display code         M           put(M)         K2         0           ge(V)         0_10         0           nt(mA)         4_20         0 | [easuring range]<br>. 0∼800. 0°C<br>. 0∼100. 0%<br>. 0∼100. 0%                     |
| ١d                                                                                                    |                                                                                      | Inside higher/lower limit deviation alarm                                                                                                   | 16.S                                                | tatus output(DO) t                                                                                                    | Event type                                                                                                    | 1                                         | Note                                                                                                    |                                                                                    |
| So                                                                                                    | ON ON ON -10% PV 110%                                                                | Scaleover                                                                                                    |                                                     | non<br>So<br>Run<br>Man                                                                                                    | none<br>Scaleover<br>Run<br>Manual control                                                                                                    |                                           |                                                                                                    |                                                                                    |
| RUN                                                                                                    | ON<br>OFF                                                                            | The program control/fixed value control<br>triggers the alarm when it is running;<br>when it stops, it cancels the alarm.                   |                                                     | AT<br>HA<br>LA<br>Prun                                                                                                    | AT<br>Higher limit absolu<br>Lower limit absolut<br>Program run                                                                                                    | te<br>e<br>For pr                         | rogram control only                                                                                                    |                                                                                    |
| MAN                                                                                                    |                                                                                      | When manual control is, an alarm is<br>triggered; other states, the alarm is<br>canceled.                                                   |                                                     | Step<br>Hold<br>Guaz<br>Ptn                                                                                                    | Step signal<br>Hold signal<br>Wait zone<br>Pattern signal                                                                                                    | For pr<br>For pr<br>For pr<br>For pr      | rogram control only<br>rogram control only<br>rogram control only<br>rogram control only                                                    |                                                                                    |
| AT                                                                                                    |                                                                                      | The alarm is triggered during auto-tuning;<br>the auto-tuning ends and the alarm is<br>canceled.                                            | 17.1                                                | PEnd<br>Ferminal Layout                                                                                                    | Program end signal                                                                                                    | For pr                                    | rogram control only                                                                                                    |                                                                                    |
| RST                                                                                                    |                                                                                      | When the fixed value control, the alarm will be<br>issued when the insulation platform timing ends.                                         | SN                                                  | MA93/73                                                                                                    |                                                                                                    | SMA33                                     | 3                                                                                                    |                                                                                    |
| STEP                                                                                                    |                                                                                      | An alarm is triggered at the end of the set program run.                                                                                    | 10                                                  | $ \begin{array}{c} I  L \underbrace{\square} 1 \\ 0-240VAC^{\sim} \\ \underbrace{\square} \underbrace{\square} \underbrace{\square} 2 \\ \end{array} $                                                                                                    | 13]+<br>RS485<br>14];                                                                                                    | 100-240VAC~                               |                                                                                                    | Сом сом                                                                            |
| . Alarm Hystere                                                                                                    | esis                                                                                 |                                                                                                    |                                                     |                                                                                                    | 15                                                                                                    | ↓ <u>↓</u>                                | <u>"</u> ∎∠」 [8<br>-∎3]-++++ [8                                                                                                    |                                                                                    |
| et alarm hystere                                                                                                    | esis to avoid alarr                                                                  | false operation and frequent alarms.                                                                                                    |                                                     |                                                                                                    | 10 <sup>+</sup> AO                                                                                                    | OUT1                                      |                                                                                                    |                                                                                    |
| s shown below:                                                                                                    | Is window · [1-10]                                                                   | [4-13]                                                                                                    |                                                     |                                                                                                    | 18                                                                                                    | + 1 1                                     |                                                                                                    |                                                                                    |
| Sim rug setting                                                                                                    | Hyster                                                                               | sis                                                                                                    |                                                     | <u>сом</u> <b>7</b> сом                                                                                                    | 19 Сом !                                                                                                    | κ5485 00T2                                |                                                                                                    |                                                                                    |
|                                                                                                    | • • • • • • • • • • • • • • • • • • • •                                              | ON                                                                                                    |                                                     | NO                                                                                                    | DI<br>20≮ <u>□</u> ;                                                                                                    |                                           | CE                                                                                                    |                                                                                    |
|                                                                                                    |                                                                                      | Ť                                                                                                    |                                                     |                                                                                                    | 21                                                                                                    |                                           |                                                                                                    |                                                                                    |
| -                                                                                                    | OFF 🕇                                                                                | Alarm action point setting value                                                                                                    |                                                     |                                                                                                    | 22 сом                                                                                                    |                                           |                                                                                                    |                                                                                    |
| . Alarm power-                                                                                                    | on suppression                                                                       |                                                                                                    |                                                     |                                                                                                    | <b>23</b> DO1                                                                                                    |                                           |                                                                                                    |                                                                                    |
| ne measured value                                                                                                    | e may be within an                                                                   | event action area when applying power.<br>May action                                                                                        |                                                     |                                                                                                    | <b>24</b> DO2                                                                                                    |                                           |                                                                                                    |                                                                                    |
| case on is set                                                                                                    | for event standby<br>d value is within a                                             | , there is no event output upon applying power<br>an event action area. Even is output when it                                              |                                                     |                                                                                                    |                                                                                                    | A                                         |                                                                                                    |                                                                                    |
| aches the event<br>arm suppression s                                                                                                    | action area again<br>setting window: [4                                              | after it gets out of the event action area.<br>-11] [4–14], initial value: OFF                                                              | Ma                                                  | nutacturer<br>Company Name: Shimada Electronics (                                                                                                    | (Changzhou) Co., Ltd.                                                                                                    | Agent                                     |                                                                                                    |                                                                                    |
| Positive and                                                                                                    | negative action                                                                      | of alarm relay:                                                                                                    | No.                                                 | SHIMADA<br>18 Changwu Middle Road, Wujin Distri                                                                                                    | <b>CO., LTD.</b><br>ict, Changzhou, Jiangsu, China                                                                                                    |                                           |                                                                                                    |                                                                                    |
|                                                                                                    |                                                                                      | value n (Normally open)                                                                                                    | III U                                               | E-MALL. shimadavip@163.com UR                                                                                                    | L:http://www.shimada.vip                                                                                                    | L L                                       |                                                                                                    |                                                                                    |

|                                                                                                    |                                                                                                    | User laye                                                                                       | r basic                                                                                                    |                                                                           |                                                                                                    |
|----------------------------------------------------------------------------------------------------|----------------------------------------------------------------------------------------------------|-------------------------------------------------------------------------------------------------|----------------------------------------------------------------------------------------------------|---------------------------------------------------------------------------|----------------------------------------------------------------------------------------------------|
|                                                                                                    | SET 3S                                                                                                    | (0 screen                                                                                       | group)                                                                                                    |                                                                           | (ENT)<br>3 seconds                                                                                                    |
| ayer<br>ic<br>en group) 3 seconds (1                                                                                                    | PID Layer ENT<br>screen group) 3 seconds                                                                                                    | Program Paramete<br>(2 screen group) 3 secon                                                    | ds (3 screen group)                                                                                                    | ENT<br>3 seconds Para (3 seconds)                                         | ↓<br>meter layer<br>creen group)                                                                                                    |
| 9V 0-0 Basic screen<br>PV:measured value<br>SV:set value<br>MV:control output value                                                                                                    | PID initial screen                                                                                                    | Pro⊑<br>SEL<br>©ET €NT+©ET                                                                      | Creen 2-0 Curve 1 Curve                                                                                                    | PERH<br>SEE                                                               | C∩CE<br>SEE<br>Initial parameter setting                                                                                                    |
| 0-1 RUN/STOP<br>5 Setting range:RUN,RST<br>Initial:STOP                                                                                                    | Finitial value: 3.0(%)                                                                                                    | (P)<br>(%)<br>(%)<br>(%)<br>(%)<br>(%)<br>(%)<br>(%)<br>(%                                      | Screen<br>ue control<br>Strol<br>SESB<br>Setting ran                                                                                                    | tting method is<br>same as curve 1<br>/ setting<br>ue:0.0<br>ge:Within SV | 4-1 window lock<br>4-1 window lock<br>0: not locked<br>1: set the screen lock except<br>the user layer<br>2: Screen lock except user layer                                                                                                    |
| 0-2 Monitoring Program<br>execuion step No<br>Press 3s:Program jump<br>Press 3s:Program pause                                                                                             | (F)<br>(SET) (SET) | nit)                                                                                            | curves (SET) (ENT+SET)<br>ves, 40 End 3-2 Final s<br>group ves, 10 → 14                                                                                                    | tep setting<br>ue:40                                                      | ENT+SET<br>-R∩L<br>H2<br>Reference input type list                                                                                                    |
| 0-3<br>monitoring remaining<br>time of program step                                                                                                    | ↓       ↓       ↓       ↓       ↓       ↓       ↓       ↓       ↓       ↓       ↓       ↓       ↓       ↓       ↓       ↓       ↓       ↓       ↓       ↓       ↓       ↓       ↓       ↓       ↓       ↓       ↓       ↓       ↓       ↓       ↓       ↓       ↓       ↓       ↓       ↓       ↓       ↓       ↓       ↓       ↓       ↓       ↓       ↓       ↓       ↓       ↓       ↓       ↓       ↓       ↓       ↓       ↓       ↓       ↓       ↓       ↓       ↓       ↓       ↓       ↓       ↓       ↓       ↓       ↓       ↓       ↓       ↓       ↓       ↓       ↓       ↓       ↓       ↓       ↓       ↓       ↓       ↓       ↓       ↓       ↓       ↓       ↓       ↓       ↓       ↓       ↓       ↓       ↓       ↓       ↓       ↓       ↓       ↓       ↓       ↓       ↓       ↓       ↓       ↓       ↓       ↓       ↓       ↓       ↓       ↓       ↓       ↓       ↓       ↓       ↓       ↓       ↓       ↓       ↓       ↓       ↓       ↓       ↓                                                                                                          | (1) SET ENT+SET Steps per<br>2-3<br>Execution curr<br>Initial value<br>Setting range            | group SET [ENT+SET]<br>ve number<br>∶ 1 2 4 Setting rai                                                                                                    | of pattern<br>Iue:1<br>nge:1-9999                                         | Image: Constraint of the sector     4-3     Celsius/Fahrenheit       C F     Setting unit: C/ F       Initial value: C                                                                                                    |
| 0-4<br>number of pattern<br>executions monitoring<br>screen                                                                                                    | d     1-4 Output 1 derivative time       Initial value: 30       Setting range: 0-3600 €                                                                                                    | e(D) (ET) (ENT + (SET)<br>L                                                                     | setting .<br>setting .<br>ute<br>second<br>BET<br>Text<br>PHSE<br>Setting rational<br>Setting rational<br>Setting ration | 1 PV Start<br>Iue:OFF<br>nge:ON,OFF                                       | ET ← ENT + SET<br>5C - L<br>0.0 C input lower limit setting<br>(Reference input type list)                                                                                                    |
| 0-5 Alarm 1 set value                                                                                                    | ↓       1-5 Output 1 manual reset (         □.□       1-5 Output 1 manual reset (         Setting range : -50.0 ~ 50         Initial value: 0.0                                                                                                    | MR)<br>URL 2-5 Guarantee s<br>URL 2-5 Guarantee s<br>Setting<br>Initial value:<br>Setting range | soak zone<br>OFF<br>1 - 1000<br>(SET)<br>TevT + (SET)<br>A-5 Pattern<br>3-5 Pattern<br>Initial va<br>Setting ra                                                                                                    | 1 Step 1 SV value<br>lue:0.0<br>nge:Within SV                             | ENT+SET<br>5C-H<br>BDD,D<br>(Reference input type limit<br>bC input upper limit setting<br>(Performed input type light)                                                                                                    |
| 0-6 Alarm 2 set value                                                                                                    | SP       1-6 Output 1 overshoot<br>suppression coefficient(<br>Initial value: 0.4<br>Setting range: 0.1-1.0                                                                                                    | SP)                                                                                             | URE<br>URE<br>URE<br>UNE<br>UNE<br>UNE<br>UNE<br>UNE<br>UNE<br>UNE<br>UN                                                                                                    | 1 Step 1 time<br>lue:00.00<br>nge:00.00-99.59                             | 4-6DC input decimal point position<br>Initial value:0.0                                                                                                    |
| 0-7 Al executions setting<br>Initial value:OFF<br>Setting range:ON,OFF                                                                                                    | 1-7 Output 1 output lower I<br>Initial value: :0.0<br>Setting range: 0-99.9%,                                                                                                    | imit (SET)<br>Return to 2-0 window                                                              | ON,OFF €ET [ENT+SET]<br>☐ L - D I 3-7 Step 1 c<br>Iower limit<br>D. D D Setting ra                                                                                                    | ontrols the output<br>percentage limit<br>nge:0-100%                      | РЫ-Ь<br>Initial value:0                                                                                                    |
|                                                                                                    | Image: http://www.self       Image: http://www.self       Image: http://wwwwwwwwwwwwwwwwwwwwwwwwwwwwwwwwww                                                                                                    | imit<br>,                                                                                       | SET TENT+SET<br>OH-DI<br>100.0<br>Setting ra                                                                                                    | ontrols the output<br>percentage limit<br>nge:1-100%                      | PB-F<br>Initial value:0                                                                                                    |
| :<br>lifying the parameters,<br>ress the trigger button<br>tivate. The SV flashes,<br>ress the button or                                                                                  | Image: Set properties     1-9 Output 1 proportional c       Image: Set properties     1-120 S       Image: Set properties     1-120 S       Image: Set properies<                                                                                                    | ycle<br>SSR:2                                                                                   | SET↓ ENT+SET<br>OH-Y□ Step 40 cont<br>I□□.□<br>upper limit                                                                                                    | rols the output<br>percentage limit                                       | Setting range:0~9999<br>T<br>ENT+SET<br>RL: A<br>Initial value:Hd                                                                                                    |
| e the data. Then press<br>button to confirm.<br>stops flashing,that is<br>ation success.                                                                                                  | SET<br>RCL<br>Setting range : RA: heating                                                                                                    | teristics<br>; DA: cooling                                                                      | ®ET↓<br>Return to 3-0 window                                                                                                    |                                                                           | Refer to alarm type list<br>Refer to alarm type list<br>RENT+SET<br>4-10 Alarm 1 Hysteresis<br>Setting range:1-1000,                                                                                                    |
| :<br>etting window, keep<br>g the SET button for<br>ds, and then return<br>y to the Basic Screen                                                                                          | SET (ENT + SET)<br>1-11 Output 2 proportional<br>Initial value: 3.0                                                                                                    | band(P2)                                                                                        | 4-22 Status output(DO1) action<br>Initial value:non<br>Refer to Status output(DO) ty<br>T+(SET                                                                                                    | rpe list                                                                  | FILT<br>Setting range: 0N/0FF,                                                                                                    |
| ndow.<br>:<br>3.4 window group, press<br>button and the window                                                                                                    | SET<br>I-12 Output 2 hysteresis (d<br>Initial value: 2.0 (uni<br>DF2                                                                                                    | 9(%)<br>F2)<br>t)                                                                               | 4-23Status output(DO2) action<br>Initial value:non<br>Refer to Status output(DO) ty<br>T+(SET)                                                                                                    | rpe list                                                                  | $\frac{1}{1} + \frac{1}{1} + \frac{1}$ |
| ve backward in order.<br>ress ENT button and<br>ET button, the the<br>vill move forward.                                                                                                  | Setting range: 1-999 (<br>Displayed if P2 = 0.0<br>SET ENT+SET is set on 1-11 screen.                                                                                                    |                                                                                                 | 4-24 Analog output type setting<br>setting range : PV/SV/OUT<br>Initial value : PV<br>T+(SET)                                                                                                    |                                                                           | Refer to alarm type list<br>Refer to alarm type list<br>RL2d<br>4-13 Alarm 2 Hysteresis<br>Setting range:1-1000,                                                                                                    |
| :<br>between window groups<br>dow groups], to be done<br>top window of each window<br>/ pressing the ENT button                                                                           | Setting range:0~6000 S<br>Setting range:0~6000 S<br>Setting range:0~6000 S<br>Setting range:0~6000 S<br>Setting range:0~6000 S                                                                                                    | ne(D2)                                                                                          | 4-25 Analog output scaling low<br>limit value setting<br>T+(SET)                                                                                                    | er se                                                                     | Initial value:5       Image: Strain of the second second seco                                                                                                    |
| essing the shortcut<br>tion key.<br>5:                                                                                                    | SET<br>Initial value: 30<br>Setting range: 0-3600 s<br>SET<br>1-15 Output deadband settin                                                                                                    | s RoSH<br>BOD.C<br>screen SET                                                                   | 4-26 Analog output scaling high<br>limit value setting                                                                                                    | ner se                                                                    | Initial value : OFF       Image: Strain of the strain of the strain of the                                                                                                    |
| windows that have<br>been around                                                                                                    | Setting range: -1999~50<br>2.0<br>SET<br>ENT+SET<br>1-16 Output 2 overshoot                                                                                                    |                                                                                                 | 4-27 Communication address se<br>setting range : 1-255<br>Initial value : 1                                                                                                    |                                                                           | n_C: (Normally closed)<br>Initial value:n_o<br>Initial value:n_o<br>Initial value:n_o<br>Initial value:n_o<br>Initial value:n_o                                                                                                    |
| depending on the<br>settings<br>Display window<br>after optional                                                                                                    | Setting range: 0.1-1.0                                                                                                    | (SP2)                                                                                           | 4-28 Communication data format<br>Setting range : E81.E82.N81.<br>Initial value : E81<br>D+(SET)                                                                                                    | settin L<br>N82 SE                                                        | within measuring range SV_L <sv_h<br>within measuring range SV_L<sv_h<br>ENT+SET<br/>SU-H<br/>Higher limiter setting<br/>Higher limit value of measuring</sv_h<br></sv_h<br>                                                                                                    |
| av characters R b                                                                                                    | Imitial value: :0.0         Imitial value: :0.0         Setting range: 0-99.9%,         Imitial value: :0.0         Imitial value: :0.0         Imitial value: :0.0         Setting range: 0-99.9%,         Imitial value: :0.0         Imitial value: :0.0         Imitial v                                                                                                    | ыт<br>ыт<br>ыт<br>ыт<br>ыт<br>ыт<br>ыт<br>ыт<br>ыт<br>ыт<br>ыт<br>ыт<br>ыт<br>ы                 | 4-29 Communication speed setting<br>Initial value : 9600<br>Setting range : 2400.4800.96<br>19200.38400<br>T+(SET)                                                                                                    | ng L<br>DO. Setting                                                       | range(800.0)<br>T<br>T<br>T<br>T<br>T<br>T<br>T<br>T<br>T<br>T<br>T<br>T<br>T                                                                                                    |
| rison table A B<br>E F G H C J                                                                                                    | Setting range : 0-100.0%                                                                                                    | cycle                                                                                           | Setting range : EEP, RAM, R_<br>Initial value : EEP<br>D+SET<br>                                                                                                    | RP Setting                                                                | 50RH<br>Setting range : 0-99.59                                                                                                    |
| n         n         p         q         r         g           m         n         n         n         p         q         r           M         N         O         P         Q         R | Setting range : 1-120 S<br>ID Initial value: Relay: 1<br>(ET) (ENT)+(ET)                                                                                                    | 0, SSR:2                                                                                        | Setting range: 1-500 millise<br>Initial value: 10<br>D+SET<br>14-32Communication protocol typ                                                                                                    | e setting                                                                 | unit:hour/minut<br>unit:hour/minut<br>□<br>□<br>□<br>↓<br>■<br>↓<br>↓<br>↓<br>↓<br>↓<br>↓<br>↓<br>↓<br>↓<br>↓<br>↓<br>↓<br>↓                                                                                                    |
| ∪     H     ū     ¬     H     Ξ       U     V     W     X     Y     Z                                                                                                    | ▼       1-20 Output 1 output charac         □□□□□□□□□□□□□□□□□□□□□□□□□□□□□□□□□□□□                                                                                                    | teristics<br>; DA: cooling                                                                      | SMA: Shimada agreement<br>rtu: MODBUS RTU protocol<br>Initial value:rtu<br>T+SET<br>4-33 User parameter initializat                                                                                                    | ion                                                                       | Initial value: NON<br>T↓ TeNT+GET<br>SH2 4-21 SV2 set value<br>Setting range: Within the SV                                                                                                    |
| Ret                                                                                                    | urn to 1-0 window                                                                                                    | SET<br>Return to 4                                                                              | After setting to ON, press a<br>the ENT key until the displa<br>and implement user paramete<br>initialization.                                                                                                    | and hold<br>ay OFF,<br>r                                                  | (DI Set value is SV2 and valid<br>when fixed value control)<br>4-22                                                                                                    |

\_\_\_\_\_